# RNP(AR) Verifications for operation approval. Monthly check of your procedures

We will make those verifications with 2 CIFP files. This can work of course with any other file...

To obtain the very last CIFP file download it and install it as per this other tutorial:

### http://arincdecoder.fr/Tuto8.pdf

When you have the last file, you can compare it with another (older) one. It can be the previous one or several cycles before.

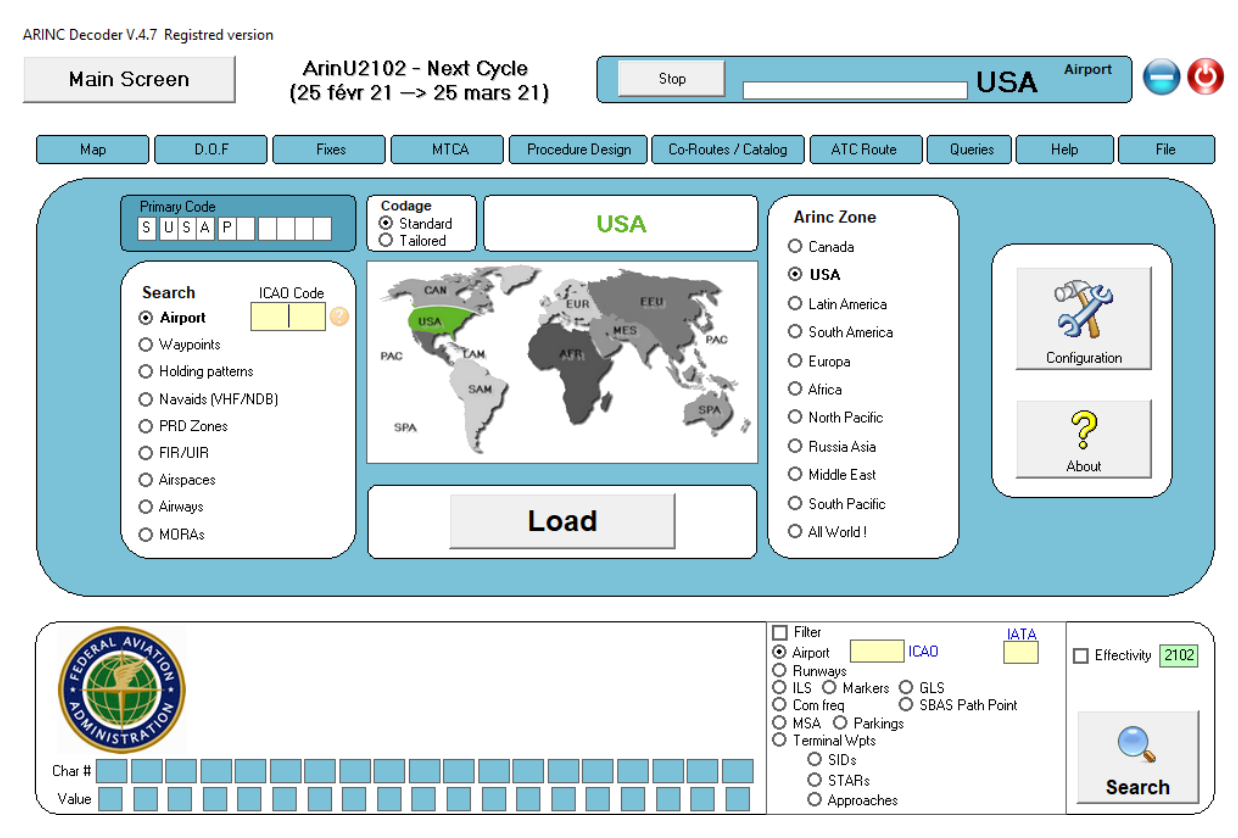

In our today's work, we will study all the changes in RNP(AR) approaches in a list of 122 airports of our web (operation manuel), between next cycle (2102) and actual cycle (2101).

| RNP(AR) Verifications for operation approval. Monthly check of your procedures | 1 |
|--------------------------------------------------------------------------------|---|
| check the New RNP(AR) and the RNP(AR) that have been deleted                   | 2 |
| see all RNP(AR) procedures that have received a modification                   |   |
| Filtering the modifications (light and major)                                  | 6 |
| How to visualize quickly the changes between 2 cycles:                         | 9 |
| Bonus (let's check if this is true)                                            |   |

The filter is done to avoid to work on all airports of your file if you only need to work with the fields you operate.

The filter is done via the module "Filter management" in configuration windows.

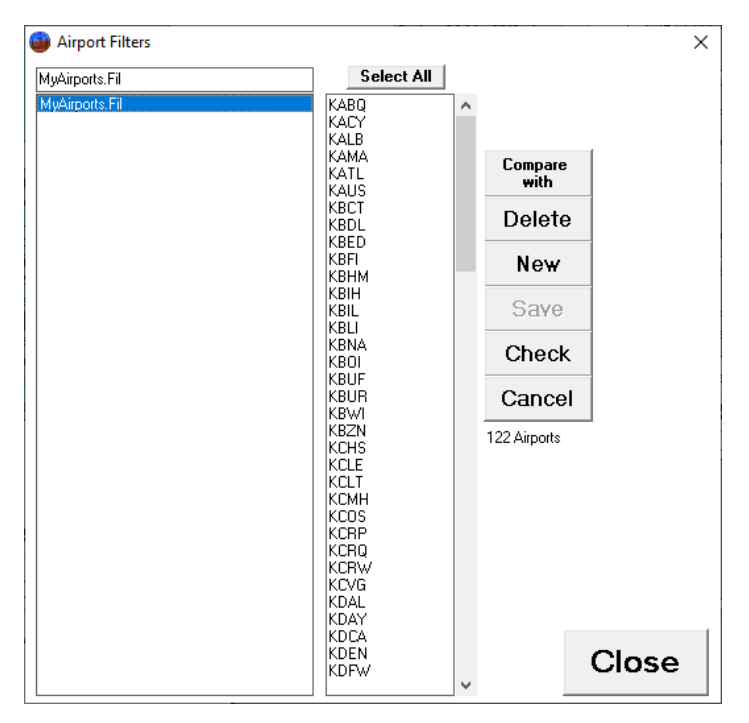

I made a random filter, of airport having some RNP-(AR)

We will

check the New RNP(AR) and the RNP(AR) that have been deleted

Select your filter + Airports + Approaches + RNP AR... and press the button "LOAD"

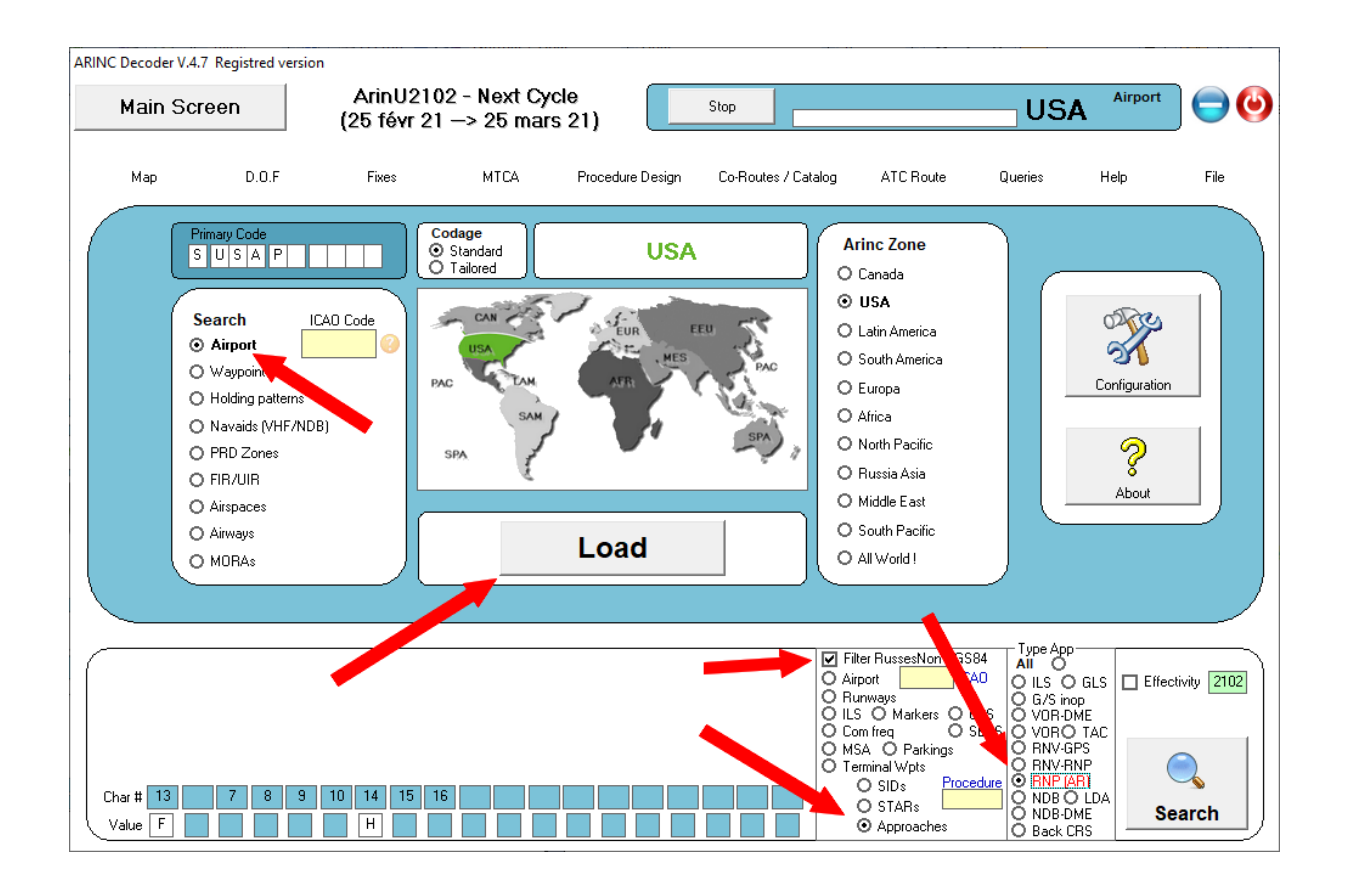

| ARINC Decoder V.4<br>Main Sc | .7 Registred version | ArinU2102<br>(25 févr 21 -        | - Next Cycle<br>-> 25 mars 2                                                                                                    | 1)              | Stop                                                                                                    | 267 496 datas                                                                                                    | USA                                                                                                    | Airport                      | 0                              |
|------------------------------|----------------------|-----------------------------------|----------------------------------------------------------------------------------------------------|-----------------|----------------------------------------------------------------------------------------------------|----------------------------------------------------------------------------------------------------|----------------------------------------------------------------------------------------------------|------------------------------|--------------------------------|
| Мар                          | D.O.F                | Fixes                             | MTCA F                                                                                                    | rocedure Design | Co-Routes / Ca                                                                                                    | atalog ATC Route                                                                                                    | Queries                                                                                                    | Help                         |                                |
|                              | Ingon Export         | Save the list<br>Select this List | Of Selected Data<br>400 data(<br>KABQ - H03<br>KABQ - H03<br>KABQ - H21<br>KABQ - H21<br>KABQ - H21<br>KABQ - H22<br>KABQ - H22<br>KAB |                 | Un Select Al           Compare $P - AR$ $P - AR$ | Select All<br>Display All                                                                                                    | Reverse<br>Sort                                                                                                    | Gr                           | oup                            |
| Char # 13<br>Value F         | 7 8 9                | 10 14 15 16<br>H                  |                                                                                                    |                 |                                                                                                    | Filter MyAirports (122)     Airport     Rurwways     ILS Markers 0 0     Com freq 0 0     MSA 0 Parkings     Terminal Wpts     O SIDs Proce     O STARs | Type App<br>All O<br>G/S ing<br>G/S ing<br>BAS<br>O VOR O TA<br>O RNV-RNP<br>O NDB O LI<br>O NDB O LI<br>O NDB O LI<br>O NDB O BARC<br>O Back CRS | S Effecti<br>C 779<br>DA Sea | vity 2102<br>3 results<br>arch |

This will show you all existing RNP AR in the selected cycle, in the airports of your Filter...

#### Click on "Compare"

| 400 | ) d | ata(: | s) Compare                      | Display All         |
|-----|-----|-------|---------------------------------|---------------------|
| ABQ | -   | HOS   | Compare deletions and additions | from cycle to cycle |
| ABQ | -   | HOS   | -Z - RNAV RNP - AR              |                     |

Select the file you want to compare with.... (We said the actual one, 2101)

| Compare  | Display All | Sort              |
|----------|-------------|-------------------|
| RNP - AR | C           | Cycle to compare. |
| RNP - AR | A           | ArinU2102.dat     |
| RNP - AR | Α           | ArinU2101.dat     |
| RNP - AR |             |                   |
| RNP - AR |             |                   |
| RNP - AR |             |                   |
| DND ND   |             |                   |

Here is the result... no deletion, only some additions:

| ARINC Decoder V.4.7 Registr | ed version                                                                                                    |                                                                                                    |                                                                                                    |                                                                                                    |                                                                                                    |                                                  |
|-----------------------------|----------------------------------------------------------------------------------------------------|----------------------------------------------------------------------------------------------------|----------------------------------------------------------------------------------------------------|----------------------------------------------------------------------------------------------------|----------------------------------------------------------------------------------------------------|--------------------------------------------------|
| Main Screen                 | ArinU2102<br>(25 févr 21 –                                                                                                    | - Next Cycle<br>-> 25 mars 21)                                                                                                    | Stop                                                                                                    | 5 changes                                                                                                    | USA                                                                                                    | Airport 😑 🅑                                      |
| Map D.                      | D.F Fixes                                                                                                    | MTCA Procedur                                                                                                    | e Design Co-Routes / Ca                                                                                                    | atalog ATC Route                                                                                                    | Queries                                                                                                    | Help                                             |
| Impo                        | t Export Save the list<br>Cls Select this List                                                                                                    | Of Selected Datas<br>400 data(s)                                                                                                    | Un Select All<br>Compare                                                                                                    | Select All<br>Display All                                                                                                    | Reverse<br>Sort                                                                                                    |                                                  |
| Check A                     | KABQ         H03-Z         RNAV F           KABQ         H08-Z         RNAV F           KABQ         H21-Y         RNAV F           KABQ         H21-Y         RNAV F           KABQ         H21-Z         RNAV F           KABQ         H26-Z         RNAV F           KABQ         H21-Y         RNAV F           KABQ         H26-Z         RNAV F           KABQ         H26-Z         RNAV F           KACY         H13-Z         RNAV F           KALB         H01-Z         RNAV F           KAMA         H04-Z         RNAV F           KAMA         H04-Z         RNAV F           KAMA         H13-Z         RNAV F           KAMA         H13-Z         RNAV F           KAMA         H13-Z         RNAV F           KAMA         H12-Z         RNAV F           KAMA         H12-Z         RNAV F           KATL         H10-Z         RNAV F           KATL         H10-Z         RNAV F           KATL         H10-Z         RNAV F           KATL         H262         RNAV F           KATL         H262         RNAV F           K | N A Comparison Air;<br>''Export' To<br>KLAS - H08R - 1<br>KLAS - H19LZ - 1<br>KLAS - H19LZ - 1<br>KLAS - H19LZ - 1<br>KLAS - H19LZ - 1<br>KLAS - H26R - 1<br>N<br>KLAS - H26R - 1<br>N<br>N<br>N<br>N<br>N<br>N<br>N<br>N<br>N<br>N<br>N<br>N<br>N | port cycle 2102 Vs 21<br>create a file, Double<br>RNAV RNP - AR (New)<br>RNAV RNP - AR (New)<br>RNAV RNP - AR (New)<br>RNAV RNP - AR (New)<br>RNAV RNP - AR (New) | 101(Sorted).<br>• click to close.                                                                                                    |                                                                                                    | Group                                            |
| Char # 13 7                 | 8 9 10 14 15 16<br>H                                                                                                    |                                                                                                    |                                                                                                    | ✓ Filter MyAirports (122)         Airport       ICA(         Runways       ICA(         Com freq       SE         MSA       Parkings         O ISDs       Procec         S STARs       Approaches All | Type App<br>All O<br>ULS O GL<br>O G/S inop<br>S O VOR-DME<br>AS O VOR O TA<br>O RNV-GPS<br>O RNV-RNP<br>INDE O LD<br>O NDB O LD<br>O NDB-DME<br>O Back CRS | S Effectivity 2102<br>C 7793 results<br>A Search |

## We will

See all RNP(AR) procedures that have received a modification.

| NNC Decoder          | V.4.7 Registred versior                                                                                                    | ArinU210<br>(25 févr 21 | )2 - Next Cyc<br>—> 25 mars   | le<br>21)        | Stop                 | 5 changes                                                                                                    | USA                                                                                                    | Airport       | 0                      |
|----------------------|----------------------------------------------------------------------------------------------------|-------------------------|-------------------------------|------------------|----------------------|----------------------------------------------------------------------------------------------------|----------------------------------------------------------------------------------------------------|---------------|------------------------|
| Мар                  | D.O.F                                                                                                    | Fixes                   | MTCA                          | Procedure Design | Co-Routes / Cat      | alog ATC Route                                                                                                    | Queries                                                                                                    | Help          | File                   |
|                      | Primary Code         S       U       S       P         Search       IC         O       Airport       IC         O       Waypoints       Holding patterns         O       Navaids (VHF/NDE         O       PRD Zones         O       FIR/UIR         O       Airspaces         O       Airspaces | AD Code                 | odage<br>Standard<br>Tailored | USA              |                      | Arinc Zone<br>Canada<br>USA<br>Latin America<br>South America<br>Europa<br>Africa<br>North Pacific<br>Russia Asia<br>Middle East<br>South Pacific                                            |                                                                                                    | Configuration |                        |
| (                    | O MORAS                                                                                                    |                         |                               | Load             |                      | O All World !                                                                                                    |                                                                                                    |               |                        |
| Char # 13<br>Value F | 7 8 9                                                                                                    | 10 14 15 1<br>H         | 6                             |                  | 130 131 132<br>1 0 2 | Filter MyAirports (122)     Airport     ICA0     Runways     ILS O Markers O GLS     Com freq O SBA     MSA O Parkings     Terminal Wpts     O SIDs Procedu     O STARs     ① Annoraches All | Type App<br>All O<br>G/S intop<br>O VOR-DAL<br>S O VOR-DAL<br>O RNV-RP<br>E O RNV-RP<br>C NDB-O LD<br>O NOB-O LD<br>O NDB-O ME | S Z Effect    | Vity 2102<br>3 results |

Back to the first screen. Select "Effectivity" with number equivalent to your file to check (2102)

#### Press "Load"

| ARINC Decoder V.4    | 4.7 Registred version |                                  |                                                                                                    |                                                                                                    | ······                                                                                                    |                                                                                                    |                                                      |
|----------------------|-----------------------|----------------------------------|----------------------------------------------------------------------------------------------------|----------------------------------------------------------------------------------------------------|----------------------------------------------------------------------------------------------------|----------------------------------------------------------------------------------------------------|------------------------------------------------------|
| Main So              | reen                  | ArinU2102<br>(25 févr 21 -       | - Next Cycle<br>-> 25 mars 21)                                                                                                    | Stop                                                                                                    | 5 changes                                                                                                    | USA                                                                                                    | Airport 😑 🅑                                          |
| Мар                  | D.0.F                 | Fixes                            | MTCA Proced                                                                                                    | dure Design Co-Rou                                                                                                    | es / Catalog ATC Route                                                                                                    | Queries                                                                                                    | Help                                                 |
|                      | Import Escot          | Save the kit<br>Select this List | Of Selected Data           10 dmtn(s)           KRUS - H17R2           KBED - H11-Y           KBED - H1-Y           KBES - H39L2           KLAS - H09R           KLAS - H19L2           KLAS - H19L2           KLAS - H26L           KLAS - H26L           KLAS - H26L           KLAS - H26L           KLAS - H26L           KLAS - H26L           KLAS - H26L           KLAS - H26L           KLAS - H26L           KLAS - H26L           KLAS - H26L           KLAS - H26L           KLAS - H26L           KLAS - H26L           KRDU - H23L2           KRDU - H05SL2           KRDU - H23L2           KRDU - H23L2           KROA - H34-2 | Un Select A<br>Compare<br>= RNAV RNP - AR<br>= RNAV RNP - AR | I Select AI<br>Display AI                                                                                                    | Reverse<br>Set                                                                                                    | Group                                                |
| Char # 13<br>Value F | 7 8 9                 | 10 14 15 16<br>H                 |                                                                                                    | 129 130 131<br>2 1 0                                                                                                    | ✓ Filter MyAirports (1         ◇ Airport         ◇ Airport         ○ Runways         ○ ILS ○ Markers         ○ Com freq         ○ MSA ○ Parking         ○ Terminal Wpts         ○ SIDs         ② SIDs         ② STARs         ② Approaches | Z2) Type App<br>All O<br>GLS O GL<br>SBAS O VOR-DME<br>SBAS O VOR-DME<br>O SBAS O VOR-DME<br>O RNV-GPS<br>O RNV-GPS<br>O RNV-RNP<br>Toccedure<br>All O<br>O NDB-DME<br>O NDB-DME<br>O Back CRS | LS ♥ Effectivity 2102<br>AC 222 results<br>DA Search |

We have to keep this list, and reload the same procedures with all lines (not only the modified one) Click on **"save the list"** it will be stored on the left.

| NC Decoder V | .4.7 Registred | version          |                              |                          |                                        |                    |                                    |                      |            | _            |
|--------------|----------------|------------------|------------------------------|--------------------------|----------------------------------------|--------------------|------------------------------------|----------------------|------------|--------------|
| Main S       | creen          |                  | ArinU2102<br>(25 fávr 21 -   | : - Next C)<br>> 25 mai  | vcle                                   | Stop               | 267 496 datas                      | USA                  | Airport    |              |
|              |                | _                | (20101121                    | - 20 ma                  |                                        |                    |                                    | _                    |            |              |
| Мар          | D.O.F          |                  | Fixes                        | MTCA                     | Procedure Design                       | Co-Routes / Catalo | g ATC Route                        | Queries              | Help       |              |
|              | Import         | Export           | Save the list                | 🔲 Of Selecte             | ed Datas                               | Un Select All      | Select All                         | Reverse              |            |              |
|              | 16 datas       | Cls              |                              |                          | lata(s)                                |                    |                                    |                      |            |              |
|              | Check App      | KAUS -           | H17RZ - RNAV<br>H11-Y - RNAV | RNP - KAUS               | - H17RZ - RNAV RN<br>- H11-Y - RNAV RN | P – AR<br>P – AR   |                                    |                      |            | Group        |
|              |                | KBED -           | H29-Y - RNAV                 | RNP - KBED               | - H29-Y - RNAV RN                      | P - AR             |                                    |                      |            |              |
|              |                | KLAS -           | HOSR - RNAV<br>H19LZ - RNAV  | RNP - KLAS<br>RNP - KLAS | - HOSR - RNAV RN<br>- H19LZ - RNAV RN  | P - AR<br>P - AR   |                                    |                      |            |              |
|              |                | KLAS -           | H19RZ - RNAV                 | RNP - KLAS               | - H19RZ - RNAV RN                      | P - AR             |                                    |                      |            |              |
|              |                | KLAS -           | H26L - RNAV<br>H26R - RNAV   | RNP - KLAS<br>RNP - KLAS | - H26L - RNAV RN<br>- H26R - RNAV RN   | P - AR<br>P - AR   |                                    |                      |            |              |
|              |                | KLAX -           | H24RZ - RNAV                 | RNP - KLAX               | - H24RZ - RNAV RN                      | P - AR             |                                    |                      |            |              |
|              |                | KMDW -           | H22LX - RNAV                 | RNP - KMDW               | - H22LX - RNAV RN                      | P - AR             |                                    |                      |            | a 1          |
|              |                | KRDU -           | HO5LZ - RNAV                 | RNP - KRDU               | - HO5LZ - RNAV RN<br>- HO5RZ - RNAV RN | P - AR<br>P - AR   |                                    |                      |            | S            |
|              |                | KRDU -           | H23LZ - RNAV                 | RNP - KRDU               | - H23LZ - RNAV RN                      | P - AR             |                                    |                      |            | <u> </u>     |
|              |                | KRDU -<br>KROA - | H23RZ - RNAV<br>H34-Z - RNAV | RNP - KRDU<br>RNP - KROA | - H23RZ - RNAV RN<br>- H34-Z - RNAV RN | P - AR<br>P - AR   |                                    |                      |            |              |
|              |                |                  |                              |                          |                                        |                    |                                    |                      |            | <b>7</b>     |
|              |                |                  |                              |                          |                                        |                    |                                    |                      |            | INC Coding   |
|              |                |                  |                              |                          |                                        |                    |                                    |                      |            |              |
|              |                |                  |                              |                          |                                        |                    |                                    | Tupe App             |            |              |
|              |                |                  |                              |                          |                                        | 5                  | Filter MyAirports (122)            | AILO                 |            |              |
|              |                |                  |                              |                          |                                        | 6                  | ) Runways                          | OILS OGL<br>OG/Sinop | .5 🗹 Effec | stivity 2102 |
|              |                |                  |                              |                          |                                        | 2                  | ) ILS O Markers O G                |                      | c 2        | 22 results   |
|              |                |                  |                              |                          |                                        | 2                  | MSA O Parkings                     | O RNV-GPS            |            |              |
|              |                |                  |                              |                          |                                        |                    | Terminal Wpts<br>OSIDs Proces      |                      | (          |              |
| Char # 13    | 78             | 9 1              | 0 14 15 16                   |                          | 12                                     | 9 130 131 132      |                                    |                      |            | arch         |
| Value F      |                |                  | H                            |                          | 2                                      | 1 0 2              | <ul> <li>Approaches All</li> </ul> | Back CRS             | 3          |              |

Uncheck "Effectivity" and click on "Search" (this to reload all the approaches)

| ARINC Decoder V.4.7  | Registred ver                                                                                                    | sion                                                                                                    |                                                                                                    |                                                                                                    |                                                                                                    |                                                                                                    |                                                                                                    |         |                                             |
|----------------------|----------------------------------------------------------------------------------------------------|----------------------------------------------------------------------------------------------------|----------------------------------------------------------------------------------------------------|----------------------------------------------------------------------------------------------------|----------------------------------------------------------------------------------------------------|----------------------------------------------------------------------------------------------------|----------------------------------------------------------------------------------------------------|---------|---------------------------------------------|
| Main Scre            | een                                                                                                    | ArinU2102<br>(25 févr 21                                                                                                    | 2 - Next Cy<br>> 25 mar                                                                                                    | rcle<br>rs 21)                                                                                                    | Stop                                                                                                    | 267 496 datas                                                                                                    | USA                                                                                                    | Airport | 0                                           |
| Мар                  | D.0.F                                                                                                    | Fixes                                                                                                    | MTCA                                                                                                    | Procedure Design                                                                                                    | Co-Routes / Catalog                                                                                                    | ATC Route                                                                                                    | Queries                                                                                                    | Help    |                                             |
|                      | Import E:<br>Check App R3<br>R1<br>R1<br>R1<br>R1<br>R1<br>R1<br>R1<br>R2<br>R1<br>R2<br>R1<br>R1<br>R1<br>R1<br>R1<br>R1<br>R1<br>R1<br>R1<br>R1<br>R1<br>R1<br>R1 | Save the lit           Schel fire Lit           AUS = H17R2 = RNAV           BED = H11-Y = RNAV           BED = H29-Y = RNAV           LAS = H08R = RNAV           LAS = H08R = RNAV           LAS = H08R = RNAV           LAS = H08R = RNAV           LAS = H26L = RNAV           LAS = H26R = RNAV           LAS = H26L = RNAV           LAS = H26LZ = RNAV           RDW = H22LX = RNAV           RDU = H05R2 = RNAV           RDU = H23L2 = RNAV           RDU = H23L2 = RNAV           ROU = H34-Z = RNAV | Of Selecter           RNP         KABQ           RNP         KABQ           RNP         KABQ           RNP         KABQ           RNP         KABQ           RNP         KABQ           RNP         KABQ           RNP         KABQ           RNP         KABQ           RNP         KABQ           RNP         KABQ           RNP         KABQ           RNP         KABA           RNP         KABA           RNP         KAMA           RNP         KAMA           RNP         KAMA           RNP         KAMA           RNP         KAMA           RNP         KAMA           RNP         KAMA           RNP         KAMA | Hotax           chin(s)           - H03-2         - RNAV RNI           - H06-Z         - RNAV RNI           - H21-Y         - RNAV RNI           - H21-Y         - RNAV RNI           - H21-Y         - RNAV RNI           - H21-Z         - RNAV RNI           - H21-Z         - RNAV RNI           - H26-Z         - RNAV RNI           - H31-Z         - RNAV RNI           - H01-Z         - RNAV RNI           - H01-Z         - RNAV RNI           - H04-Z         - RNAV RNI           - H32-Z         - RNAV RNI           - H32-Z         - RNAV RNI           - H32-Z         - RNAV RNI           - H32-Z         - RNAV RNI           - H32-Z         - RNAV RNI           - H32-Z         - RNAV RNI           - H22-Z         - RNAV RNI           - H32-Z         - RNAV RNI           - H32-Z         - RNAV RNI           - H32-Z         - RNAV RNI           - H32-Z         - RNAV RNI           - H32-Z         - RNAV RNI           - H32-Z         - RNAV RNI           - H32-Z         - RNAV RNI | Jn Select Al<br>Compare<br>2 - AR<br>2 - AR | Select All<br>Dinslay All                                                                                                    | Revetse<br>Soft                                                                                                    |         | Group                                       |
| Char # 13<br>Value F | 78                                                                                                    | 9 10 14 15 16<br>H E                                                                                                    | KATL -<br>KAUS -<br>KAUS -                                                                                                    | - H292 - RNAV RNI<br>- H17LZ - RNAV RNI<br>- H17RZ - RNAV RNI                                                                                                    | 2 - AR<br>2 - AR<br>2 - AR<br>2 - AR<br>0<br>0<br>0<br>0<br>0<br>0<br>0<br>0<br>0<br>0<br>0<br>0<br>0                                                                                                    | Filter MyAirports (122)<br>Airport 1C/<br>Rurways<br>ILS O Markers O E<br>Com freq O S<br>MSA O Parkings<br>Terminal Wpts<br>O SIDs Proce<br>O STARs<br>O STARs<br>O Approaches All | AU<br>O<br>SBAS<br>SBAS<br>O<br>SBAS<br>O<br>SBAS<br>S<br>S<br>S<br>S<br>S<br>S<br>S<br>S<br>S<br>S<br>S<br>S<br>S | AF      | RINC Coding<br>ectivity 2102<br>793 results |

You can select any of the procedure and the table will be displayed,

| Visualization |         |          |           |              |      |       |       |               |     |                |                  |               |                 |            |       | – 🗆 X         |
|---------------|---------|----------|-----------|--------------|------|-------|-------|---------------|-----|----------------|------------------|---------------|-----------------|------------|-------|---------------|
| Approach - M  | LAX - F | 125LZ    | (AR)      |              |      |       |       |               |     |                |                  |               |                 |            |       |               |
| Via Seq Pt    | Fix     | Тур      | TC<br>F/O | )<br>Mag Crs |      | Alt 1 | Alt 2 | Vert<br>Angle | RNP | Speed<br>Limit | Distance<br>Time | CTR RF<br>Leg | F Rec<br>Navaid | Cycle      | :2102 | Close         |
|               |         | IAF      |           | 1            | +    | 10000 |       |               |     |                |                  |               |                 | Transition | 1703  |               |
| CLPUB 20 TF   | WITZZ   |          |           |              | +    | 9000  |       |               | 1   |                |                  |               |                 | Transition | 1703  |               |
| CLPUR 30 TF   | JUDOH   |          |           |              | +    | 8000  |       |               | 1   |                |                  |               |                 | Transition | 1703  | Dece 1        |
| CLPUR 40 TF   | KENZO   |          |           |              | +    | 7000  |       |               | 1   |                |                  |               |                 | Transition | 1703  | Page I        |
| CLPUR 50 TF   | SNNAK   |          |           |              | +    | 6300  |       |               | 1   |                |                  |               |                 | Transition | 1703  | Page 2        |
| CLPUR 60 TF   | GAATE   | Inter AF |           |              | +    | 5000  |       |               | 1   |                |                  |               |                 | Transition | 1703  |               |
| CLPUR 70 TF   | HUNDA   |          |           |              | +    | 3600  |       |               | 1   |                |                  |               |                 | Transition | 1703  |               |
| CLPUR 80 TF   | WAVUD   |          |           |              | +    | 2200  |       |               | 1   |                |                  |               |                 | Transition | 1703  |               |
| CLPUR 90 TF   | JIANA   |          |           |              | +    | 1900  |       |               | 1   |                |                  |               |                 | Transition | 2102  | Distances     |
| CRCUS 10 IF   | CRCUS   | IAF      |           |              | Btwn | 14000 | 12000 |               |     | 270 Kts        |                  |               |                 | Transition | 1711  |               |
| CRCUS 20 TF   | KRAIN   |          |           |              | +    | 10000 |       |               | 1   |                |                  |               |                 | Transition | 1703  |               |
| CRCUS 30 TF   | TAROC   |          |           |              | +    | 9000  |       |               | 1   |                |                  |               |                 | Transition | 1703  | Micro Station |
| CRCUS 40 TF   | DYMMO   |          |           |              | +    | 8000  |       |               | 1   |                |                  |               |                 | Transition | 1703  |               |
| CRCUS 50 TF   | FUELR   |          |           |              | +    | 7000  |       |               | 1   |                |                  |               |                 | Transition | 1703  | <- Swap ->    |
| CRCUS 60 TF   | GAATE   | Inter AF |           |              | +    | 5000  |       |               | 1   |                |                  |               |                 | Transition | 1703  | Мар           |
| CRCUS 70 TF   | HUNDA   |          |           |              | +    | 3600  |       |               | 1   |                |                  |               |                 | Transition | 1703  |               |
| CRCUS 80 TF   | WAVUD   |          |           |              | +    | 2200  |       |               | 1   |                |                  |               |                 | Transition | 1703  |               |
| CRCUS 90 TF   | JIANA   |          |           |              | +    | 1900  |       |               | 1   |                |                  |               |                 | Transition | 2102  |               |
| DAHJR 10 IF   | DAHJR   | Inter AF |           |              |      | 6000  |       |               |     | 210 Kts        |                  |               |                 | Transition | 1705  | Coordinates   |
| DAHJR 20 TF   | FODIG   |          |           |              | +    | 4500  |       |               | 1   |                |                  |               |                 | Transition | 1711  |               |
| DAHJR 30 RF   | WAVUD   |          | R         | 251,2°       | +    | 2200  |       |               | 1   |                | 8,2 Nm           | CFDVV         | 1               | Transition | 1711  |               |
| DAHJR 40 TF   | JIANA   |          |           |              | +    | 1900  |       |               | 1   |                |                  |               |                 | Transition | 2102  |               |
| SEAVU 10 IF   | SEAVU   | IAF      |           |              | Btwn | 14000 | 12000 |               |     | 270 Kts        |                  |               |                 | Transition | 1711  | Changes       |
| SEAVU 20 TF   | KRAIN   |          |           |              | +    | 10000 |       |               | 1   |                |                  |               |                 | Transition | 1602  | Compose       |
| SEAVU 30 TF   | TAROC   |          |           |              | +    | 9000  |       |               | 1   |                |                  |               |                 | Transition | 1602  | Compare       |
| SEAVU 40 TF   | DYMMO   |          |           |              | +    | 8000  |       |               | 1   |                |                  |               |                 | Transition | 1602  | Export        |
| SEAVU 50 TF   | FUELR   |          |           |              | +    | 7000  |       |               | 1   |                |                  |               |                 | Transition | 1602  | Print -       |
| SEAVU 60 TF   | GAATE   | Inter AF |           |              | +    | 5000  |       |               | 1   |                |                  |               |                 | Transition | 1602  | Options       |
| SEAVU 70 TF   | HUNDA   |          |           |              | +    | 3600  |       |               | 1   |                |                  |               |                 | Transition | 1703  | Opuolis       |
| SEAVU 80 TF   | WAVUD   |          |           |              | +    | 2200  |       |               | 1   |                |                  |               |                 | Transition | 1703  |               |
| SEAVU 90 TF   | JIANA   |          |           |              | +    | 1900  |       |               | 1   |                |                  |               |                 | Transition | 2102  |               |
| TRNDO 10 IF   | TRNDO   | Inter AF |           |              |      | 5000  |       |               |     | 210 Kts        |                  |               |                 | Transition | 1703  |               |
| TRNDO 20 TF   | HIPED   |          |           |              | +    | 4500  |       |               | 1   |                |                  |               |                 | Transition | 1711  |               |
| TRNDO 30 RF   | HUNDA   |          | L         | 251,1*       | +    | 3600  |       |               | 1   |                | 3,5 Nm           | CFDVw         | /               | Transition | 1711  |               |
| TRNDO 40 TF   | WAVUD   |          |           |              | +    | 2200  |       |               | 1   |                |                  |               |                 | Transition | 1703  |               |
| TRNDO 50 TF   | JIANA   |          |           |              | +    | 1900  |       |               | 1   |                |                  |               |                 | Transition | 2102  |               |
| 20 IF         | JIANA   | FAF      |           |              | +    | 1900  |       |               |     |                |                  |               |                 |            | 2102  |               |
| 30 TF         | RW25L   | MaPt     | FO        |              |      | 152   |       | -3,00*        | 0,3 |                |                  |               |                 |            | 1703  |               |
| 40 TF         | ZERAN   | Go.Arr   |           |              |      |       |       |               | 1   |                |                  |               |                 |            | 1602  |               |
| 50   TF       | CATLY   |          | FO        |              | +    | 2000  |       |               | 1   |                |                  |               |                 |            | 1602  |               |
|               |         |          |           |              |      |       |       |               |     |                |                  |               |                 |            |       |               |

Where the update is red, things have changed...

We will

Filtering the modifications (light and major)

Sometime the changes are very small. For just a 1/10 of magvar deviation, we have the flag of the change but it's no need to recheck everything. There's a way to batch this verification and at the end, get the list of the real and important changes.

On the first screen (no airport loaded and all approaches in the right list), the left list has the list of the modified approaches:

Like this...

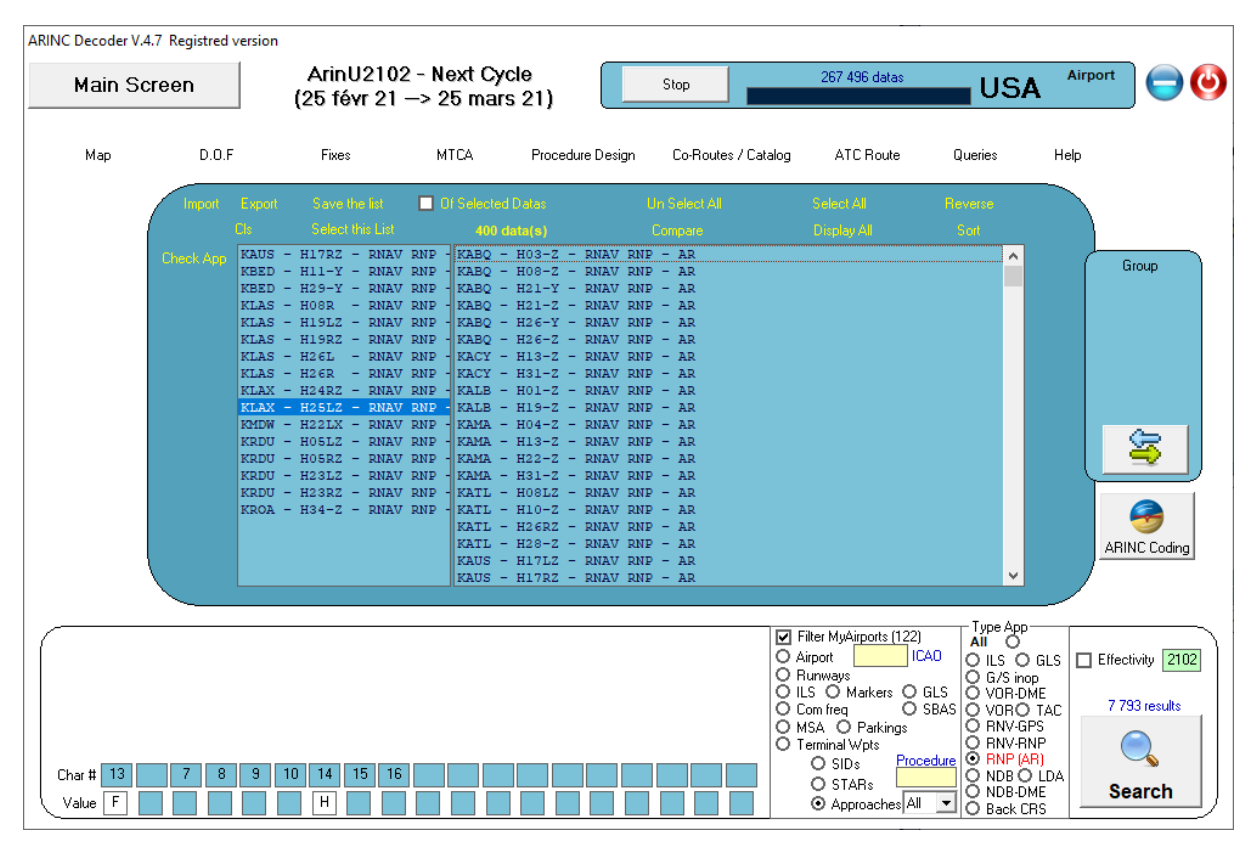

Press on "Check App"

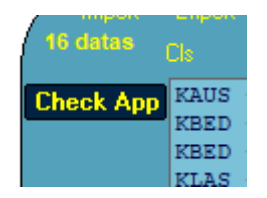

Then on "Changes Batch"

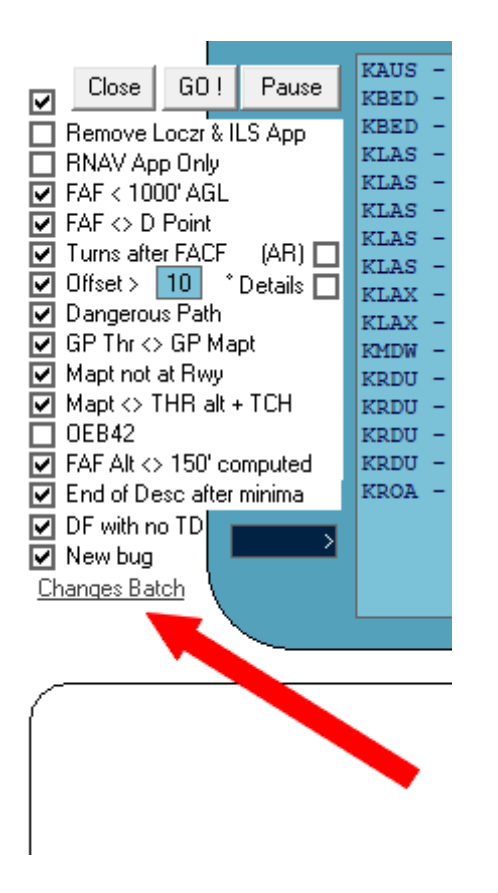

The batch can automatically go to the printer, or not.

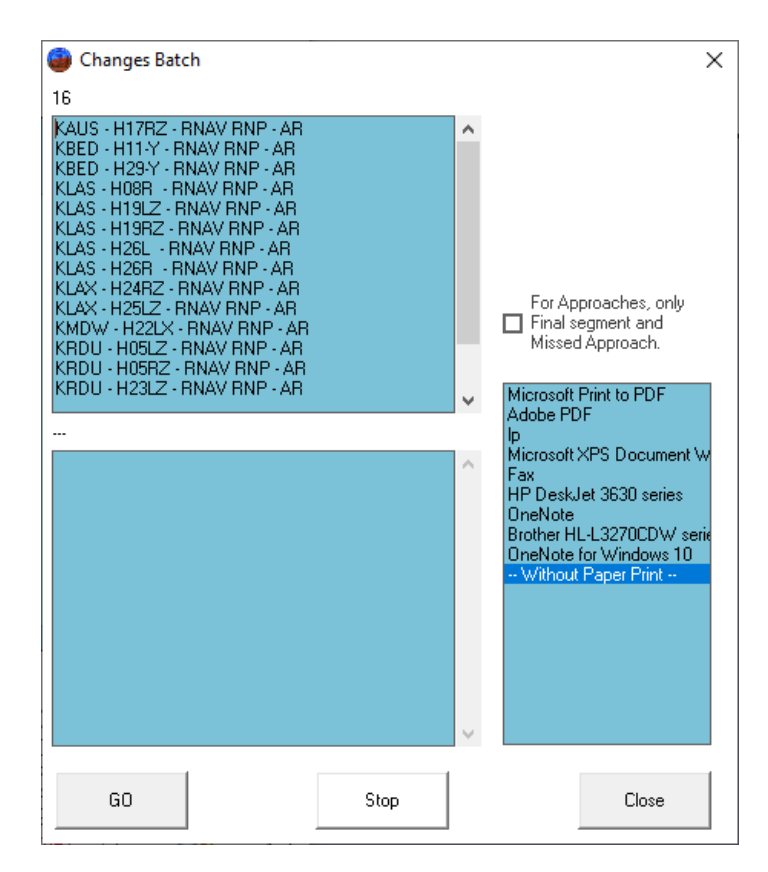

And you can check only the final segment (not the transition legs) depending of the need you have for your verifications...

Click on "GO" and few time after the list is limited to the real changes.

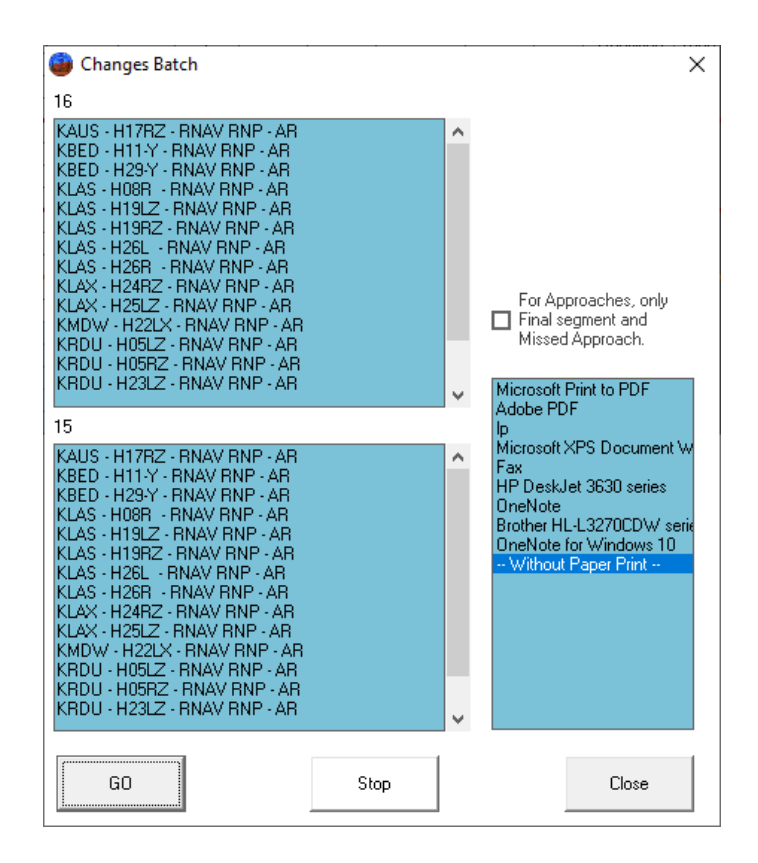

(Ok, my example is bad... this cycle, only one dummy change...)

How to visualize quickly the changes between 2 cycles:

Call an airport and a procedure to check.

In the coding table click on the button "Changes" Changes

The cells where data have been modified will be highlighted:

| 🍯 Visualiz | ation  |         |          |      |         |      |       |       |        |     |         |          |             |        |        |              |       | - 🗆 X         |
|------------|--------|---------|----------|------|---------|------|-------|-------|--------|-----|---------|----------|-------------|--------|--------|--------------|-------|---------------|
| Approac    | :h - K | LAX - F | 125LZ    | (AR) |         |      |       |       |        |     |         |          |             |        |        |              |       |               |
|            | -      | -       | -        | TC   |         |      |       |       | Vert   |     | Speed   | Distance | CT          | R RF F | Rec    | Cycle        | :2102 | Class         |
| Via Se     | eq Pt  | Fix     | Тур      | F/U  | Mag Urs |      | Alt 1 | Alt 2 | Angle  | BNP | Limit   | Time     |             | Leg N  | lavaid |              | Updte | Close         |
| CLPUR 1    | 0   IF | CLPUR   | IAF      |      |         | +    | 10000 |       |        |     |         |          |             |        |        | Transition   | 1703  |               |
| CLPUR 2    | 0   TF | WITZZ   |          |      |         | +    | 9000  |       |        | 1   |         |          |             |        |        | Transition   | 1703  |               |
| CLPUR 3    | 0   TF | JUDOH   |          |      |         | +    | 8000  |       |        | 1   |         |          |             |        |        | Transition   | 1703  | Page 1        |
| CLPUR 4    | 0   TF | KENZO   |          |      |         | +    | 7000  |       |        | 1   |         |          |             |        |        | Transition   | 1703  |               |
| CLPUR 5    | 0   TF | SNNAK   |          |      |         | +    | 6300  |       |        | 1   |         |          |             |        |        | Transition   | 1703  | Page 2        |
| CLPUR 6    | 0   TF | GAATE   | Inter AF |      |         | +    | 5000  |       |        | 1   |         |          |             |        |        | Transition   | 1703  |               |
| CLPUR 7    | 0   TF | HUNDA   |          |      |         | +    | 3600  |       |        | 1   |         |          |             |        |        | Transition   | 1703  |               |
| CLPUR 8    | 0   TF | WAVUD   |          |      |         | +    | 2200  |       |        | 1   |         |          |             |        |        | Transition   | 1703  |               |
| CLPUR 9    | 0   TF | JIANA   |          |      |         | +    | 1900  |       |        | 1   |         |          |             |        |        | Transition   | 2102  | Distances     |
| CRCUS 1    | 0   IF | CRCUS   | IAF      |      |         | Btwn | 14000 | 12000 |        |     | 270 Kts |          |             |        |        | Transition   | 1711  |               |
| CRCUS 2    | 0   TF | KRAIN   |          |      |         | +    | 10000 |       |        | 1   |         |          |             |        |        | Transition   | 1703  |               |
| CRCUS 3    | 0   TF | TAROC   |          |      |         | +    | 9000  |       |        | 1   |         |          |             |        |        | Transition   | 1703  | Micro Station |
| CRCUS 4    | 0   TF | DYMMO   |          |      |         | +    | 8000  |       |        | 1   |         |          | <b>&lt;</b> |        |        | Transition   | 1703  |               |
| CRCUS 5    | 0   TF | FUELR   |          |      |         |      | 7000  |       |        | 1   |         |          |             |        |        | Transition   | 1703  | <- Swap ->    |
| CRCUS 6    | 0   TF | GAATE   | Inter AF |      |         | +    | 5000  |       |        | 1   |         |          |             |        |        | Transition   | 1703  | Мар           |
| CRCUS 7    | 0   TF | HUNDA   |          |      |         | +    | 3600  |       |        | 1   |         |          |             |        |        | psition      | 1703  |               |
| CRCUS 8    | 0   TF | WAVUD   |          |      |         | +    | 2200  |       |        | 1   |         |          |             |        |        | Tran 🔪       | 1703  |               |
| CRCUS 9    | 0 TF   | JIANA_  | _        |      |         | +    | 1900  |       |        | 1   |         |          |             |        |        | Transition   | 2102  |               |
| DAHJR 1    | 0   IF | DAHJF   | LIM      | MA   |         |      | 6000  |       |        |     | 210 Kts |          |             |        |        | Transition   | 1705  | Coordinates   |
| DAHJR 2    | 0   TF | FODIG   |          |      |         | +    | 4500  |       |        | 1   |         |          |             |        |        | Transition   | 1711  |               |
| DAHJR 3    | 0 RF   | WAVUD   |          | R    | 251,2*  | +    | 2200  |       |        | 1   |         | 8,2 Nm   | C           | FDVV   |        | Transition   | 1711  |               |
| DAHJR 4    | 0 TF   | JIANA   |          |      |         | +    | 1900  |       |        | 1   |         |          |             |        |        | Transition   | 2102  |               |
| SEAVU 1    | 0   IF | SEAVU   | IAF      |      |         | Btwn | 14000 | 12000 |        |     | 270 Kts |          |             |        |        | Transition   | 1711  | Changes       |
| SEAVU 2    | 0 TF   | KRAIN   |          |      |         | +    | 10000 |       |        | 1   |         |          |             |        |        | Transition   | 1602  | Circliges     |
| SEAVU 3    | 0 TF   | TAROC   |          |      |         | +    | 9000  |       |        | 1   |         |          |             |        |        | Transition   | 1602  | Compare       |
| SEAVU 4    | 0 TF   | DYMMO   |          |      |         | +    | 8000  |       |        | 1   |         |          |             |        |        | Transition   | 1602  | Export        |
| SEAVU 5    | 0 TF   | FUELR   |          |      |         | +    | 7000  |       |        | 1   |         |          |             |        |        | Transition   | 1602  | Print -       |
| SEAVU 6    | 0 TF   | GAATE   | Inter AF |      |         | +    | 5000  |       |        | 1   |         |          |             |        |        | Transition   | 1602  |               |
| SEAVU 7    | 0 TF   | HUNDA   |          |      |         | +    | 3600  |       |        | 1   |         |          |             |        |        | Transition   | 1703  | Options       |
| SEAVU 8    | 0 TF   | WAVUD   |          |      |         | +    | 2200  |       |        | 1   |         |          |             |        |        | Transition   | 1703  |               |
| SEAVU 9    | 0 TF   | JIANA   |          |      |         | +    | 1900  |       |        | 1   |         |          |             |        |        | Transition   | 2102  |               |
| TRND0 1    | 0 IF   | TRNDO   | Inter AF |      |         |      | 5000  |       |        | -   | 210 Kts |          |             |        |        | Transition   | 1703  |               |
| TBND0 2    | 0 TF   | HIPED   |          |      |         | +    | 4500  |       |        | 1   |         |          |             |        |        | Transition   | 1711  |               |
| TRND0 3    | 0 RF   | HUNDA   |          | L    | 251.1°  | +    | 3600  |       |        | 1   |         | 3.5 Nm   | CF          | DVW    |        | Transition   | 1711  |               |
| TRNDO 4    |        | WAVUD   |          |      |         | +    | 2200  |       |        | 1   |         |          |             |        |        | Transition   | 1703  |               |
| TBND0 5    |        | JIANA   |          |      |         | +    | 1900  |       |        | 1   |         |          |             |        |        | Transition   | 2102  |               |
| 2          |        | JIANA   | FAF      |      |         | +    | 1900  |       |        |     |         |          |             |        |        | an renowed t | 2102  |               |
| 3          |        | BW25    | MaPt     | FO   |         | +    | 152   |       | -3.00° | 0.3 |         |          |             |        |        |              | 1703  |               |
| 4          |        | ZEBAN   | Go Arr   |      |         |      | 102   |       | 5,00   | 1   |         |          |             |        |        |              | 1602  |               |
| 5          |        | CATLY   | a or all | FO   |         | +    | 2000  |       |        | 1   |         |          |             |        |        |              | 1602  |               |
| 1          | - 11   | - annet |          | 1.01 |         |      | 2000  |       |        |     |         |          |             |        |        |              |       |               |

The tool tip text give the information, here we see that the FAF waypoint has been renamed from LIMMA to JIANA. All other data are unchanged.

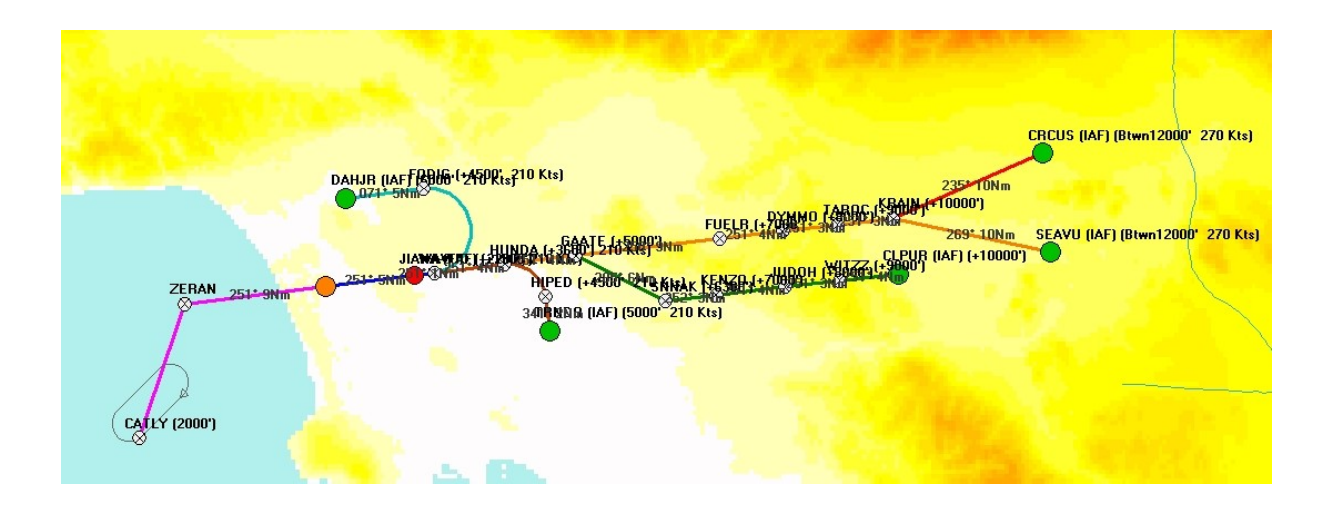

# Bonus... (let's check if this is true)

Old cycle:

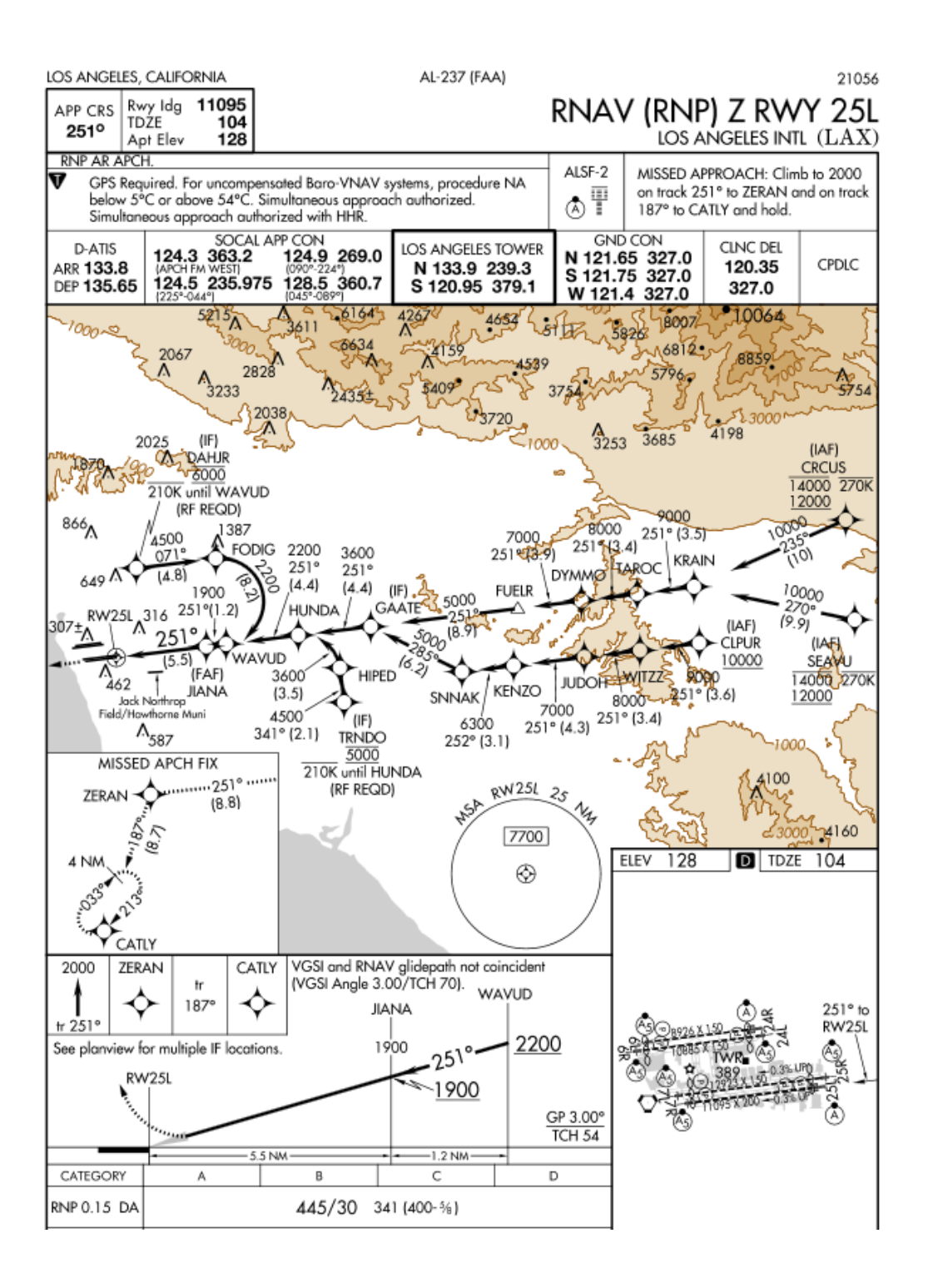

Next Cycle:

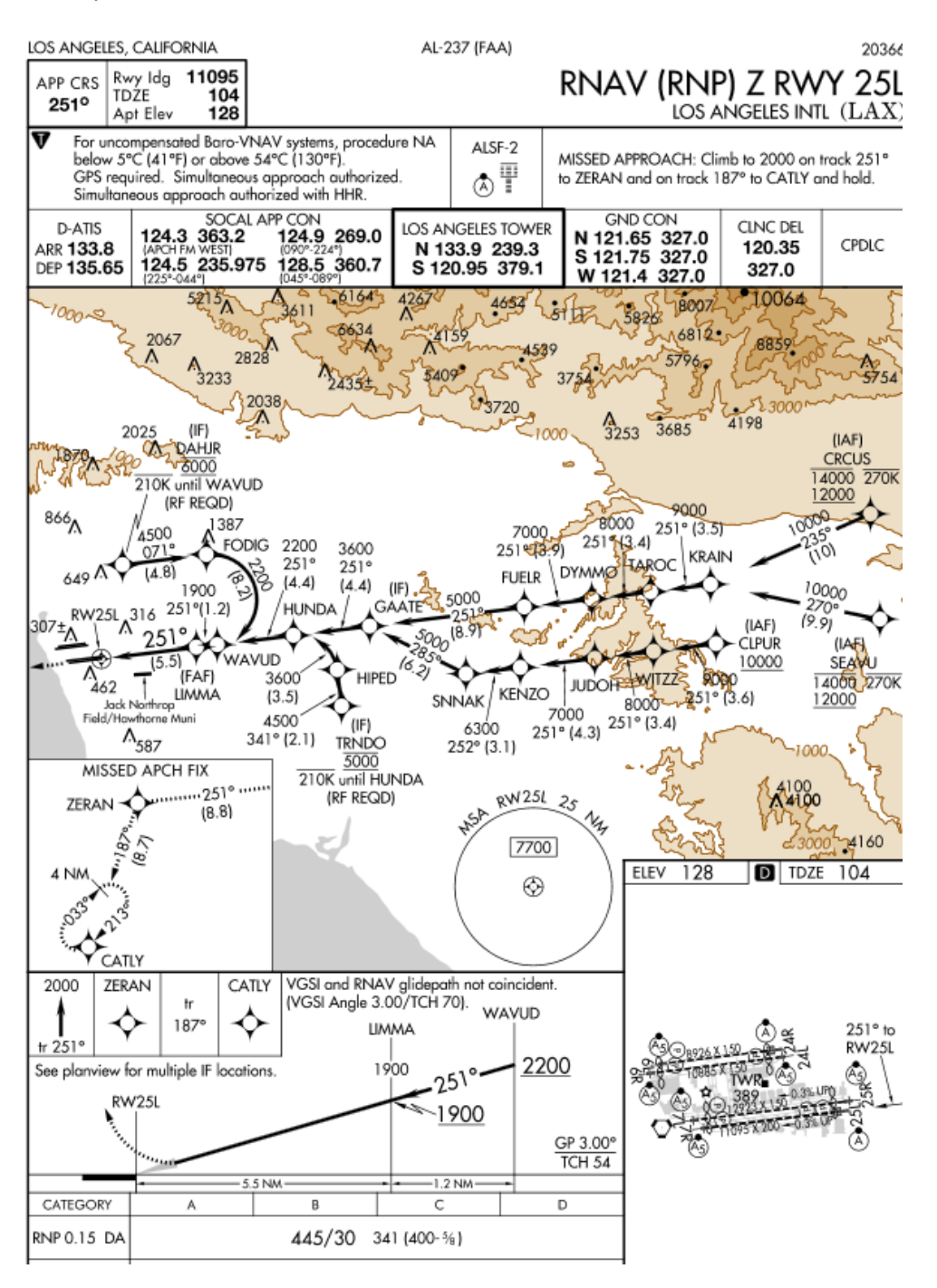

To be sure, because it's easy, we can select LIMMA in old cycle, and select JIANA in the other cycle, with the little compass we have the confirmation that both waypoints are in the database at the same coordinates.

| 🍘 Track & Distances     | 5         |                    |                      |   |                    |   |                    | ×                                     |
|-------------------------|-----------|--------------------|----------------------|---|--------------------|---|--------------------|---------------------------------------|
|                         |           | From               |                      |   |                    |   | То                 |                                       |
| JIANA                   |           | 11,7° E            |                      | K | LIMMA              | ] | 11,8° E            | 🖌 🔀 🔍                                 |
| Latitude                |           | Longitude          | Format               |   | Latitude           |   | Longitude          | Format                                |
| N33565446               | C         | W118162484         | Arine 424            |   | N33565446          | С | W118162484         | Arine 424                             |
| N 33° 56' 54.46         | "         | W 118* 16' 24.84   | Deg Min Sec          |   | N 33° 56' 54.46"   | ] | W 118° 16' 24.84"  | Deg Min Sec                           |
| 33.94846111111          | 11        | -118.27356666666   | 7 Deg decimal        |   | 33.9484611111111   | ] | -118.2735666666667 | Deg decimal                           |
| N33.56.9                |           | W118.16.4          | Deg Min.1/10 min     |   | N33.56.9           | ] | W118.16.4          | Deg Min.1/10 min                      |
|                         |           |                    |                      |   |                    |   |                    |                                       |
| Track                   | Distance  | e ⊙ Nm<br>O Meter  | s                    |   |                    |   |                    | WGS84                                 |
|                         | Comp      | O Feet             |                      |   |                    |   | Ma<br>betwe<br>ti  | ake a line<br>een those<br>wo points. |
| MSA MSA<br>R=25Nm R=10N | M<br>Mm 1 | TCA MTCA<br>Nm 5Nm | MTCA MTCA<br>10Nm 15 | F | 'lot peak altitude |   | EI                 | 「P(EquiTime Point<br>Nowind)          |

(if there were any difference we would have plotted the distance / course between the 2 waypoints.)

Any Question, Any doubt, don't hesitate to ask ...